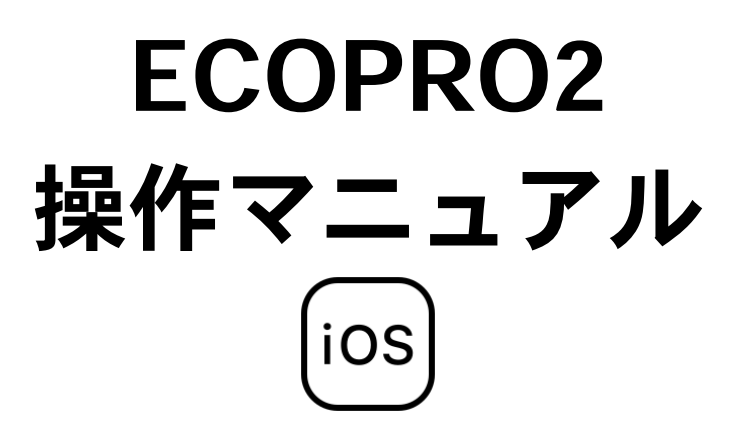

2022年3月

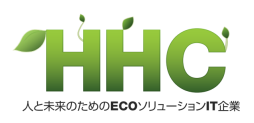

## 目次

| 準 | 備       |             | 2 |
|---|---------|-------------|---|
| I | ECOPRO2 | 2 を始める      | 3 |
|   | ECOPR   | O2の開始方法     | 3 |
| 操 | 作       |             | 5 |
| , | 保守点検伯   | 乍業          | 6 |
|   | 保守点椅    | 検作業の手順      | 6 |
|   | 1:      | 設置先の検索      | 6 |
|   | 2:      | 点検結果の登録作業   | 9 |
|   | 3:      | 保守点検記録票の印刷1 | 3 |
|   | 清掃作美    | 業の場合1       | 7 |
|   | 1:      | 清掃先の検索1     | 7 |
|   | 2:      | 清掃結果の登録作業1  | 8 |
|   | 3:      | 清掃記録票の印刷1   | 9 |

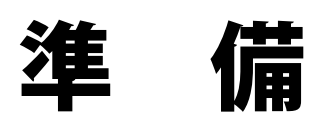

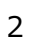

## ECOPRO2 の開始方法

1-1 ホーム画面の [ Chrome ブラウザ ] を押します。

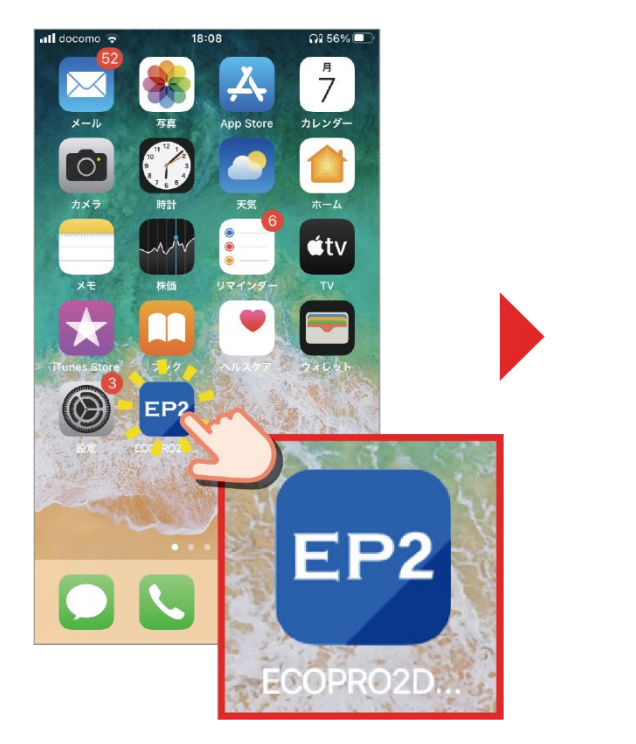

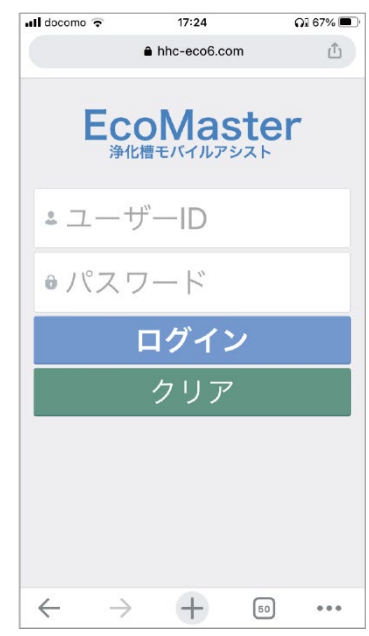

#### 1-2 ログインフォームにユーザーID とパスワードを入力します。

ログインフォームを押すと、画面の下からタッチパッドが出てくるので、それを使いユーザーID とパスワードを入力します。

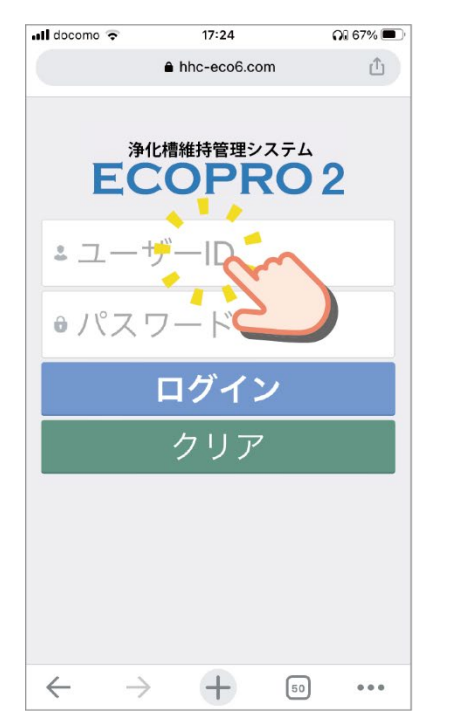

| 📲 docomo ᅙ | 17:25        | 6           | 67% 🗩 |
|------------|--------------|-------------|-------|
| 07         | hhc-eco6.cor | m           | Û     |
| EC         |              | <b>2</b> 02 |       |
| + hhc-     | taro         |             |       |
|            | •            |             |       |
|            | ログイン         | /           |       |
|            | クリア          |             |       |
|            |              | ~           | / 完了  |
| q w e      | r t y        | ui          | o p   |
| a s d      | f g h        | j k         | 1 -   |
| ☆ z x      | c v b        | n m         |       |
| 123 🌐 🍳    | 空白           |             | 改行    |

#### 1-3 [ ログイン ] を押します。

ECOPRO2のメインメニュー画面が表示されます。

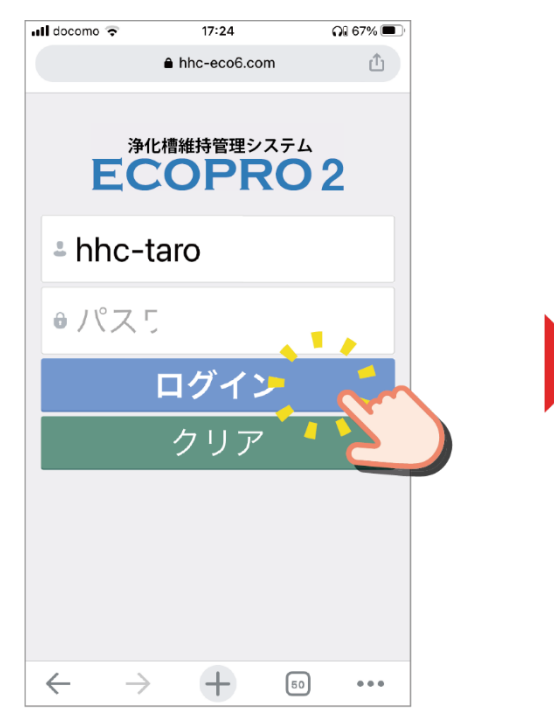

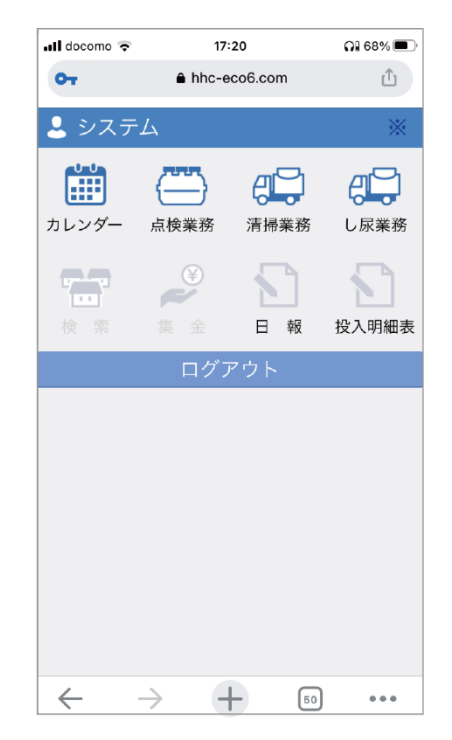

# 操作

## 保守点検作業

## 保守点検作業の手順

#### 1:設置先の検索

1-1 メインメニュー画面の [ 点検業務 ] を押します。

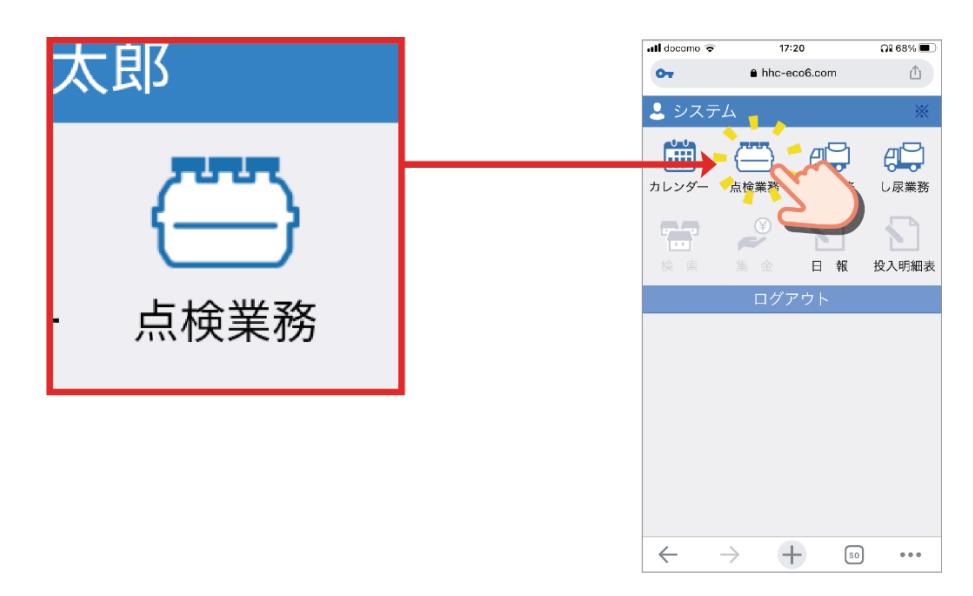

1-2 点検一覧画面が表示されます。

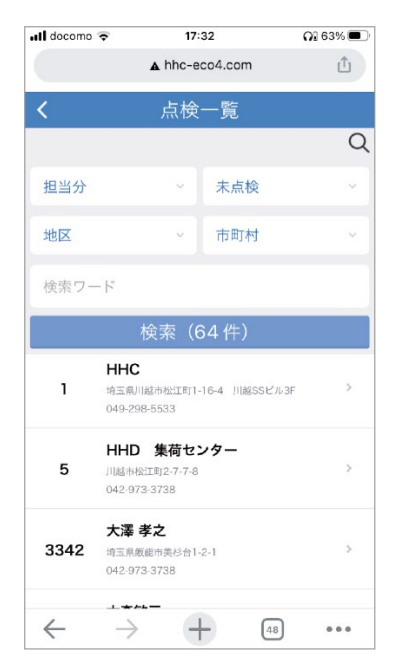

#### ●[担当] ●[ 点検の有無 ] ●[ 地区 ] ④[ 市町村 ] ●[ 検索ワード ] の情報を入力します。 1 📶 docomo 🗢 17:32 **Ni** 63% 🔳 2 A hhc-eco4.com đ **点検一覧** 担当分 未点検 Q 担当分 未点検 地区 市町村 地区 市町村 検索ワード 検索ワード 検索(64件) HHC 4 3 1 埼玉県川越市松江町1-16-4 川越SSビル3F 049-298-5533 HHD 集荷センター 5 川越市松江町2-7-7-8 042-973-3738 大澤 孝之 3342 埼玉県飯能市美杉台1-2-1 042-973-3738 $\rightarrow$ + 48 $\leftarrow$ ...

1-3 設置先の情報を入力します。

※1~5のすべての情報を入力する必要はありませんが、情報が多ければ設置先が探しやすくなります。

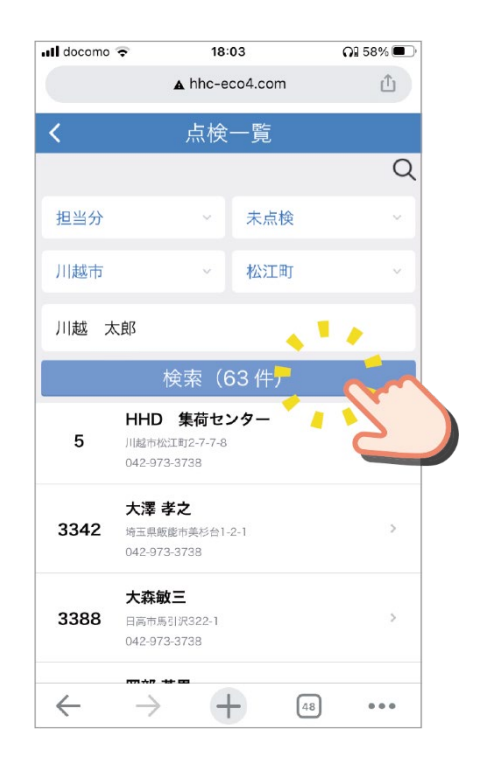

#### 1-4 [検索]を押します。

1-5 設置先一覧が更新されたことを確認します。

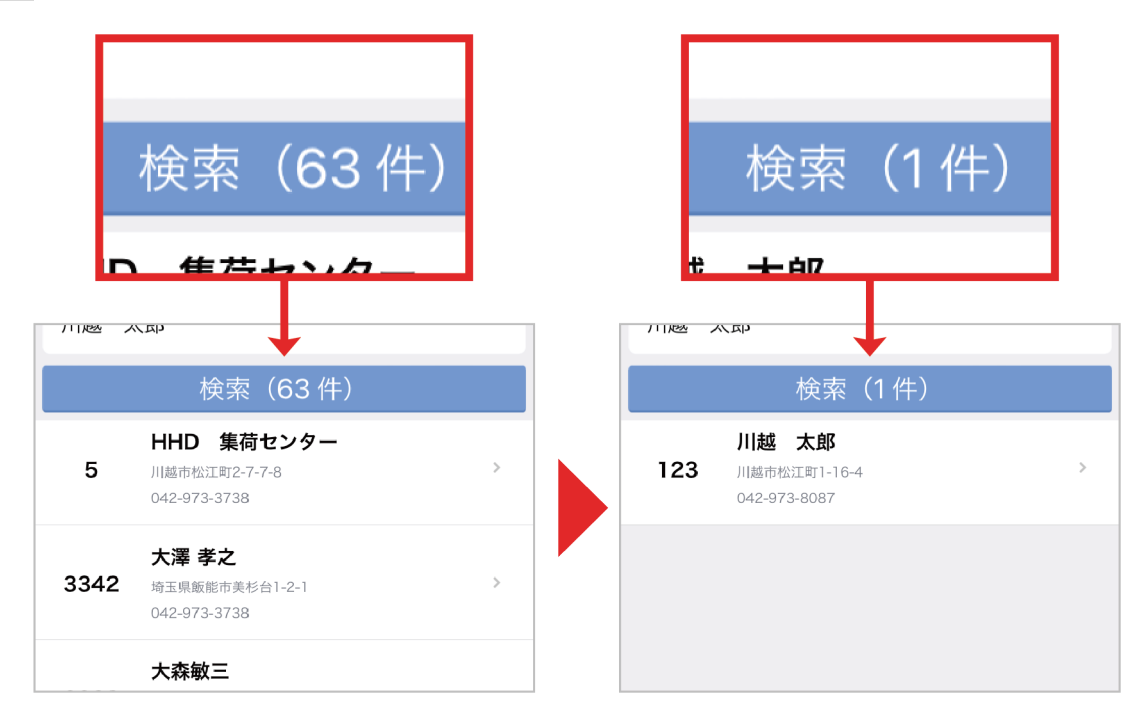

1-6 設置先一覧から目当ての設置先を選び、押します。

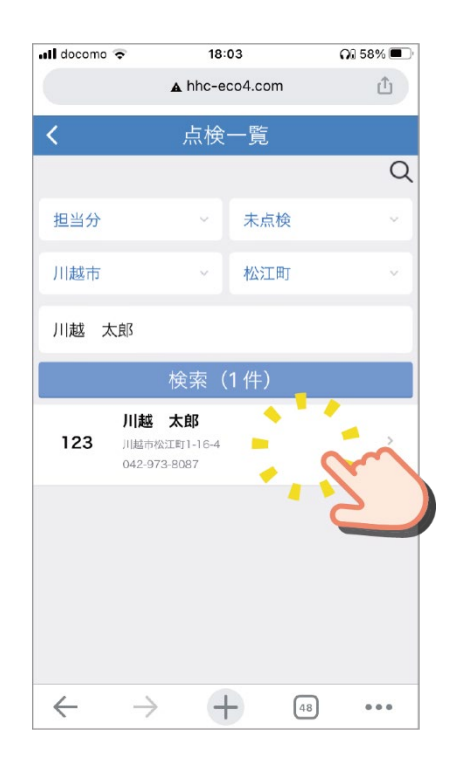

#### 1-7 設置先の点検メニュー画面が表示されます。

| 📲 docomo 🗢                | 17               | 7:33           | <b>NI</b> 63% 🔳 |
|---------------------------|------------------|----------------|-----------------|
|                           | ▲ hhc-           | eco4.com       | Û               |
| <                         | 点検メ              | ペニュー           |                 |
|                           | 川越               | 太郎             |                 |
| 点検                        | <b>* =</b><br>売上 | <b>丫</b><br>入金 | 履歴              |
| 顧客BOX                     |                  | 依 頼            | ま知らせ            |
|                           | 基本               | 情報             |                 |
| 点検番号<br>820               |                  |                |                 |
| 浄化槽番号<br>123              |                  |                |                 |
| 設置先名<br>カワゴエ タロウ<br>川越 太郎 |                  |                |                 |
| $\leftarrow$              | $\rightarrow$ .  | 48             |                 |

### 2: 点検結果の登録作業

2-1 点検メニュー画面の [ 点検 ] を押します。

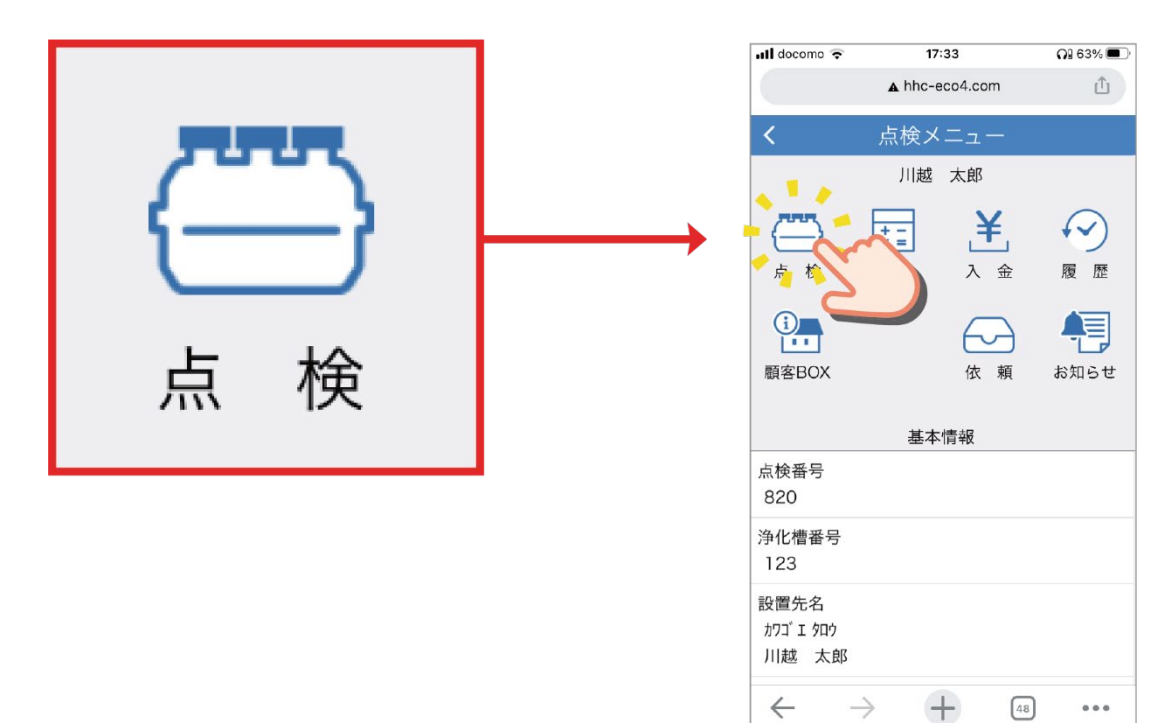

#### 2-2 点検登録画面が表示されます。

| 📲 docomo 🗢               | 17:42          | <b>NI 61% </b> |
|--------------------------|----------------|----------------|
|                          | ▲ hhc-eco4.com | Û              |
| <                        | 点検             |                |
| 躯体・スラブ・                  | ・マンホール         | ~              |
| 管渠                       |                | ~              |
| 各単位装置                    |                | ~              |
| ブロワ・制御樹                  | 幾器             | ~              |
| 消毒槽                      |                | ~              |
| 沈殿槽又は、タ                  | 処理水槽           | ~              |
| 水質                       |                | ~              |
| 一次処理装置共                  | 共通 第1室         | ~              |
| 一次処理装置共                  | 共通 第2室以降       | ~              |
| $\leftarrow \rightarrow$ | +              | 48 •••         |

#### 2-3入力したい項目を押します。

| 📲 docomo 🗢                | 17:42          | <b>Ni</b> 61% 🔳 |
|---------------------------|----------------|-----------------|
|                           | ▲ hhc-eco4.com | Û               |
| <                         | 点検             |                 |
| 躯体・スラブ・                   | マンホール          | ~               |
| 管渠                        |                | ~               |
| 各単位装置                     |                | ~               |
| ブロワ・制御機                   | 器              | ×               |
| 消毒槽                       |                | Ň               |
| 沈殿槽又は、処                   | 理水槽            | · 2             |
| 水質                        |                | ~               |
| 一次処理装置共                   | 通第1室           | ~               |
| 一次処理装置共                   | 通 第2室以降        | ~               |
| $\leftarrow  \rightarrow$ | +              | 48 •••          |

#### 2-4 押した項目の下に入力フォームが表示されます。

例えば、[消毒層]の項目を押すと、その下に消毒層の点検結果を入力するフォームが表示されます。

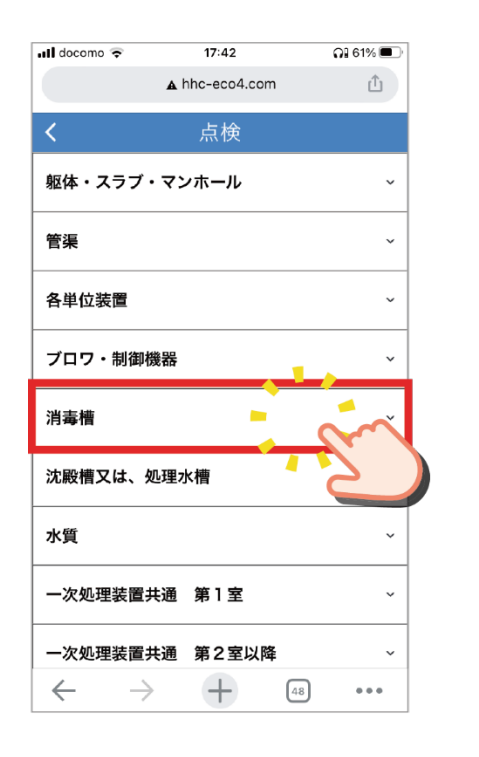

| .11 docomo 😴 17:43<br>▲ hhc-eco4.0 | 0€ 61%<br>com |
|------------------------------------|---------------|
| <b>く</b> 点検                        |               |
| ブロワ・制御機器                           |               |
| 消毒槽                                |               |
| スカム・堆積汚泥の蓄積状                       | 況             |
| 正常です。                              | ~             |
| 消毒剤の状況(膨潤・閉塞                       | 等)            |
| 正常です。                              | Ý             |
| 消毒剤の接触・調整状況                        |               |
| 正常です。                              | ~             |
| 消毒剤の消費状況・補充量                       | (g)           |
|                                    |               |
| 沈殿槽又は、処理水槽                         |               |
| 水質                                 |               |
|                                    |               |

#### 2-5 点検結果をフォームに入力します。

| ll docomo 🗢 17:43<br>▲ hhc-eco4.com | <b>Gl</b> 61% 🔳 |
|-------------------------------------|-----------------|
| <b>〈</b>                            |                 |
| ブロワ・制御機器                            | ~               |
| 消毒槽                                 | ~               |
| スカム・堆積汚泥の蓄積状況                       |                 |
| 正常です。                               | ~               |
| 消毒剤の状況(膨潤・閉塞等)                      |                 |
| 正常です。                               | ~               |
| 消毒剤の接触・調整状況                         |                 |
| 正常です。                               | ~               |
| 消毒剤の消費状況・補充量(g)                     |                 |
|                                     |                 |
| 沈殿槽又は、処理水槽                          | ~               |
| 水質                                  | ¥               |

他の項目も同じ方法で点検結果を入力します。

| 📶 docomo 🗢               | 17:44          | <b>Al</b> 61% 🔳 |
|--------------------------|----------------|-----------------|
|                          | A hhc-eco4.com | m 🖞             |
| <                        | 点検             |                 |
| ブロワ・制御機                  | 機器             | ~               |
| 消毒槽                      |                | ~               |
| スカム・堆積汚                  | 5泥の蓄積状況        |                 |
| 部品の交換等                   | の改善を行いま        | した。             |
| 消毒剤の状況                   | (膨潤・閉塞等)       |                 |
| 調整しました                   | 0              | ~               |
| 消毒剤の接触・                  | 調整状況           |                 |
| 部品の交換等                   | の改善を行いま        | した。             |
| 消毒剤の消費が                  | 代況・補充量(g)      |                 |
| 450                      |                |                 |
| 沈殿槽又は、処                  | <b>迅理水槽</b>    | ~               |
| $\leftarrow \rightarrow$ | +              | 48              |

#### 2-6 点検結果を入力したら、一番下の [登録]を押します。

|         | ▲ hhc-eco4.com |       |
|---------|----------------|-------|
| <       | 点検             |       |
| 循環装置    |                | Ť     |
| 流量調整装置  |                | ~     |
| 担体流動槽   |                | ~     |
| 生物ろ過槽   |                | ~     |
| 流入(中継); | ポンプ槽・放流ポンプ     | プ槽 ~  |
| 清掃の必要性  |                | ~     |
| 検査の種類   |                | ~     |
| 連絡事項・他  |                | ~     |
|         | 点検BOX          | -<br> |
|         | 登録             | 3     |

2-7「点検結果を登録しますか?」のメッセージが表示されたら [ はい ] を押します。

| 🖬 docomo 😴    | 17:44<br>▲ hhc-eco4.com | <b>Gl 61% </b> |
|---------------|-------------------------|----------------|
| <             | 点検                      |                |
| 循環装置          |                         | ~              |
| ;<br>点検紀<br>_ | 課を登録します                 | 「か?            |
| เงเง          | えしよ                     | in             |
| 流入(中継)7       | ポンプ槽・放流ポン               | プ槽             |
| 清掃の必要性        |                         | Ŷ              |
| 検査の種類         |                         | ~              |
| 連絡事項・他        |                         | ~              |
|               | 点検BOX                   |                |
|               | 登録                      |                |
|               |                         | 2              |

#### 2-8 点検結果画面が表示され、登録が完了します。

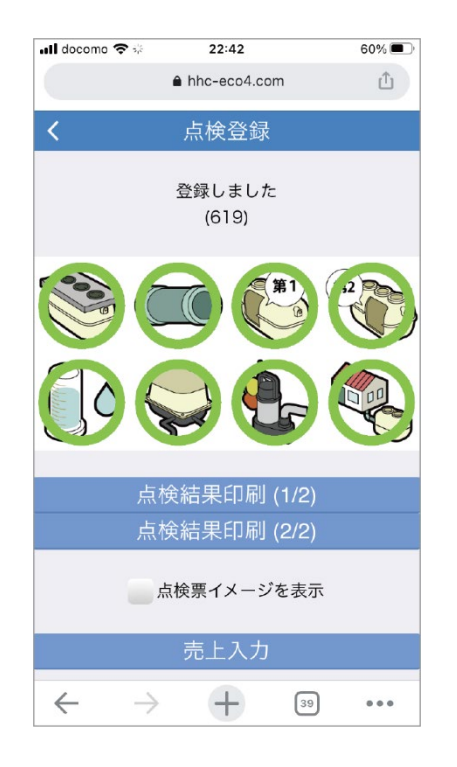

## 3:保守点検記録票の印刷

3-1 プリンターに専用の用紙をセットします。

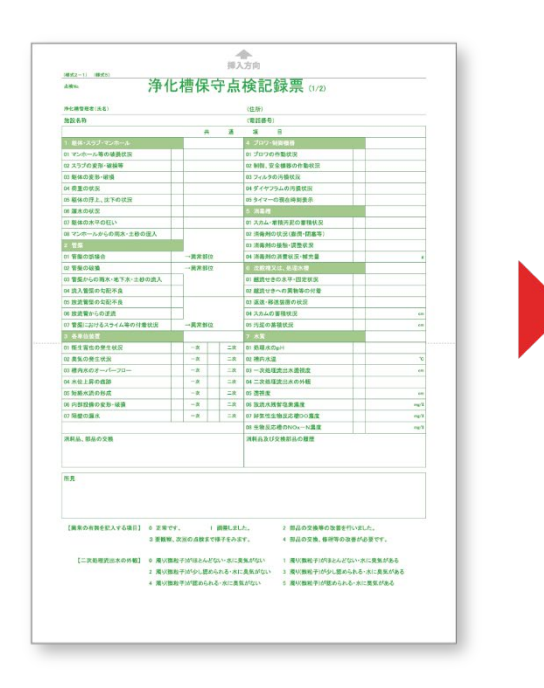

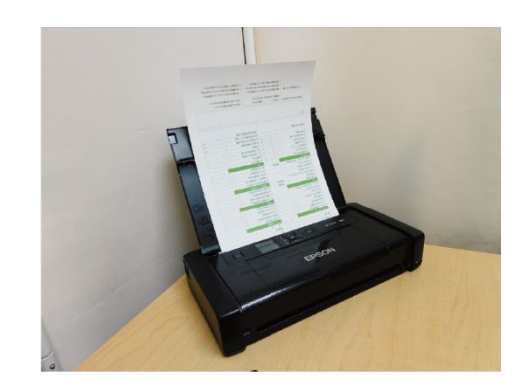

#### 3-2 点検結果画面で [ 点検結果印刷 ] を押します。

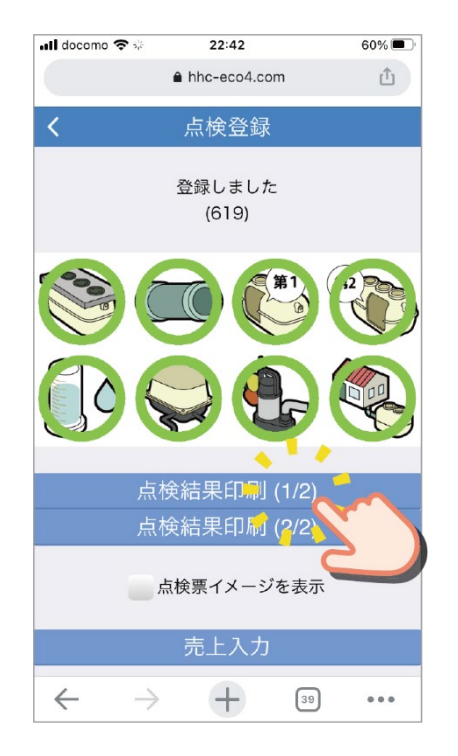

#### 3-3 印刷オプション画面が表示されます。

| docoma 🗢                 | 1:40                   | <b>Q]</b> 38% 🛛 |
|--------------------------|------------------------|-----------------|
| ャンセル                     | プリントオプション              | プリント            |
| プリンタ                     | EPSON                  | PX-1600F >      |
| プリセット                    | デフ                     | ォルト設定 >         |
| 1部                       |                        | - +             |
| 白黒                       |                        |                 |
| 用紙サイズ                    |                        | A4 >            |
| 方向                       | 縦向き                    | •••             |
| <b>メディアと品</b><br>メディアタイプ | <b>3頁</b><br>自動選択、標準品質 | >               |
|                          | H H                    |                 |

#### 3-4 使用するプリンター名が表示されていることを確認します。

| II docomo 🗢 | 1:40                                                                      | <b>?</b> ] 38% 🗖 |
|-------------|---------------------------------------------------------------------------|------------------|
| Fヤンセル       | プリントオプション                                                                 | プリント             |
| プリンタ        | EPSON P                                                                   | K-1600F >        |
| プリセット       | デフォ                                                                       | ルト設定 >           |
|             |                                                                           |                  |
| 1部          | -                                                                         | +                |
| 白黒          |                                                                           | 0                |
| 用紙サイズ       |                                                                           | A4 >             |
| 方向          | 縦向き                                                                       | 1 †Þ•            |
| メディアと品      | 品質                                                                        |                  |
| メディアタイプロ    | 自动選択、標準品質                                                                 |                  |
|             | a<br>A STA<br>STA<br>STA<br>STA<br>STA<br>STA<br>STA<br>STA<br>STA<br>STA |                  |
|             |                                                                           |                  |
|             |                                                                           |                  |
|             | **** 1/1ページ                                                               |                  |
|             |                                                                           |                  |

#### 3-5【 プリント】を押します。

| docomo <b>ネ</b><br>Fヤンセル <b>プリ</b> | 1:40<br>ントオプション     | ∩138% □<br>プリント |  | プ | リント |
|------------------------------------|---------------------|-----------------|--|---|-----|
| プリンタ                               | EPSON P             | X-1600F >       |  | - |     |
| プリセット                              | デフォ                 | ルト設定 >          |  |   |     |
| 1部                                 | -                   | - + -           |  |   |     |
| 白黒                                 |                     |                 |  |   |     |
| 用紙サイズ                              |                     | A4 >            |  |   |     |
| 方向                                 | 縦向き 🕇               |                 |  |   |     |
| <b>メディアと品質</b><br>メディアタイプ自動選択      | 、標準品質               | ×               |  |   |     |
|                                    |                     |                 |  |   |     |
|                                    | <sup>B</sup> 1/1ページ |                 |  |   |     |

#### 3-6 用紙に点検結果が印刷されたら完了です。

| <sup>(樓式2-1) (模式5)</sup><br><sup></sup>                                                                                                    | こ槽の | ₹. | ▲<br>挿入<br>子点 | ,<br>病<br>検記録票 (1/2) |  |     |
|----------------------------------------------------------------------------------------------------|-----|----|---------------|----------------------|--|-----|
| 浄化槽管理者(氏名)                                                                                                    |     |    |               | (住所)                 |  |     |
| 施設名称                                                                                                    |     |    | (電話番号)        |                      |  |     |
|                                                                                                    |     | 共  | 通             | 項目                   |  |     |
| 1 躯体・スラブ・マンホール                                                                                                    |     |    |               | 4 ブロワ・制御機器           |  |     |
| 01 マンホール等の破損状況                                                                                                    |     |    |               | 01 ブロワの作動状況          |  |     |
| 02 スラブの変形・破損等                                                                                                    |     |    |               | 02 制御、安全機器の作動状況      |  |     |
| 03 躯体の変形・破損                                                                                                    |     |    |               | 03 フィルタの汚損状況         |  |     |
| 04 荷重の状況                                                                                                    |     |    |               | 04 ダイヤフラムの汚損状況       |  |     |
| 05 躯体の浮上、沈下の状況                                                                                                    |     |    |               | 05 タイマーの現在時刻表示       |  |     |
| 06 漏水の状況                                                                                                    |     |    |               | 5 消毒槽                |  |     |
| 07 躯体の水平の狂い                                                                                                    |     |    |               | 01 スカム・堆積汚泥の蓄積状況     |  |     |
| 08 マンホールからの雨水・土砂の混入                                                                                                    |     |    |               | 02 消毒剤の状況(膨潤・閉塞等)    |  |     |
|                                                                                                    |     |    |               | 03 消毒剤の接触・調整状況       |  |     |
| 01 管渠の誤接合                                                                                                    |     | 部位 |               | 04 消毒剤の消費状況・補充量      |  | g   |
| 02 管渠の破損                                                                                                    | →異常 | 部位 |               | 6 沈殿槽又は、処理水槽         |  |     |
| 03 管渠からの雨水・地下水・土砂の流入                                                                                                    |     |    |               | 01 越流せきの水平・固定状況      |  |     |
| 04 流入管渠の勾配不良                                                                                                    |     |    |               | 02 越流せきへの異物等の付着      |  |     |
| 05 放流管渠の勾配不良                                                                                                    |     |    |               | 03 返送・移送装置の状況        |  |     |
| 06 放流管からの逆流                                                                                                    |     |    |               | 04 スカムの蓄積状況          |  | cm  |
| 07 管渠におけるスライム等の付着状況                                                                                                    | →異常 | 部位 |               | 05 汚泥の蓄積状況           |  | cm  |
| 3 各単位装置                                                                                                    |     |    |               | 7 水質                 |  |     |
| 01 衛生害虫の発生状況                                                                                                    | 一次  |    | 二次            | 01 処理水のpH            |  |     |
| and the second second sec |     |    |               |                      |  | 0.0 |

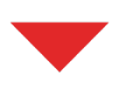

▲ 挿入方向

(様式2-1) (様式5) 点検No.114

#### 浄化槽保守点検記録票 (1/2)

| 浄化槽管理者(氏名) 川越 太郎 様 (123 | ) |                    | (住所) 川越市松江町川越SSビル3F |     |        |  |
|-------------------------|---|--------------------|---------------------|-----|--------|--|
| 施設名称 川越 太郎 様            |   | (電話番号)049-298-5533 |                     |     |        |  |
|                         |   | 共 通                | 項 目 小型合併 / アクアクリーン  | ~ 1 | HHC-5  |  |
|                         |   |                    |                     |     |        |  |
| 01 マンホール等の破損状況          | 0 |                    | 01 ブロワの作動状況         | 0   |        |  |
| 02 スラブの変形・破損等           | 0 |                    | 02 制御、安全機器の作動状況     | 0   |        |  |
| 03 躯体の変形・破損             | 0 |                    | 03 フィルタの汚損状況        | 0   |        |  |
| 04 荷重の状況                | 0 |                    | 04 ダイヤフラムの汚損状況      | 0   |        |  |
| 05 躯体の浮上、沈下の状況          | 0 |                    | 05 タイマーの現在時刻表示      |     | * *    |  |
| 06 漏水の状況                | 0 |                    |                     |     |        |  |
| 07 躯体の水平の狂い             | 0 |                    | 01 スカム・堆積汚泥の蓄積状況    | 0   |        |  |
| 08 マンホールからの雨水・土砂の混入     | 0 |                    | 02 消毒剤の状況(膨潤・閉塞等)   | 0   |        |  |
| 2 管渠                    |   |                    | 03 消毒剤の接触・調整状況      | 0   |        |  |
| 01 管渠の誤接合               | 0 | _<br>→異常部位         | 04 消毒剤の消費状況・補充量     |     | g      |  |
| 02 管渠の破損                | 0 | →異常部位              | 6 沈殿槽又は、処理水槽        |     |        |  |
| 03 管渠からの雨水・地下水・土砂の流入    | 0 |                    | 01 越流せきの水平・固定状況     | 0   |        |  |
| 04 流入管渠の勾配不良            | 0 |                    | 02 越流せきへの異物等の付着     | 0   |        |  |
| 05 放流管渠の勾配不良            | 0 |                    | 03 返送・移送装置の状況       | 0   |        |  |
| 06 放流管からの逆流             | 0 |                    | 04 スカムの蓄積状況         | 0   | cm     |  |
| 07 管渠におけるスライム等の付着状況     | 0 | →異常部位              | 05 汚泥の蓄積状況          | 0   | cm     |  |
| 3 各単位装置                 |   |                    | 7 水質                |     |        |  |
| 01 衛生害虫の発生状況            | 0 | 一次 0 二次            | 01 処理水のpH           |     | 7.2    |  |
| 02 自复の発生性辺              | 0 | - 1/17 0 - 1/17    | 02 博中北泪             |     | 10.0 % |  |

## 清掃作業の場合

#### 1:清掃先の検索

1-1 メインメニュー画面の [清掃作業]を押します。

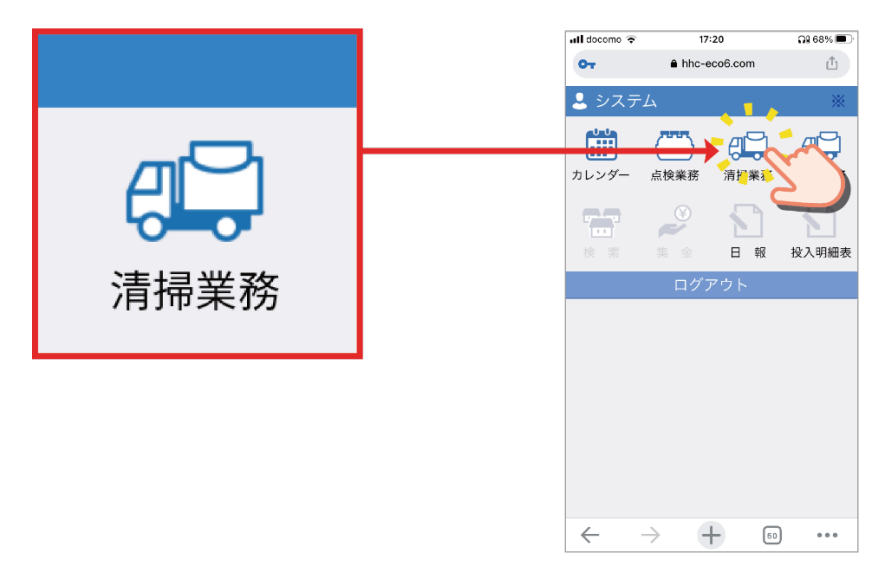

1-2 清掃一覧画面から目当ての設置先を選び、押します。

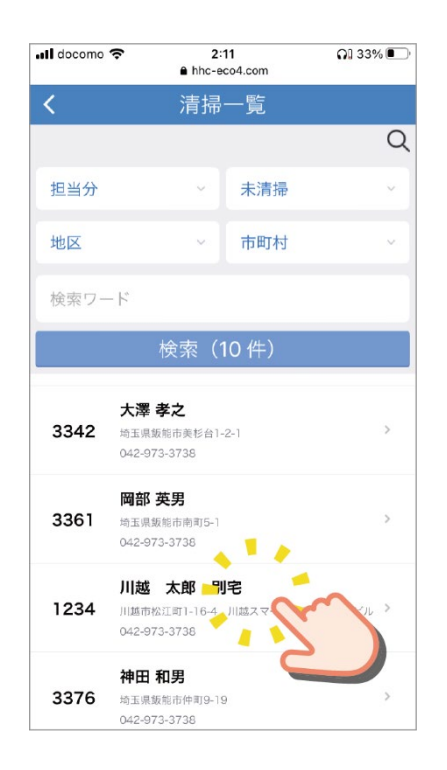

1-3 設置先の清掃メニュー画面が表示されます。

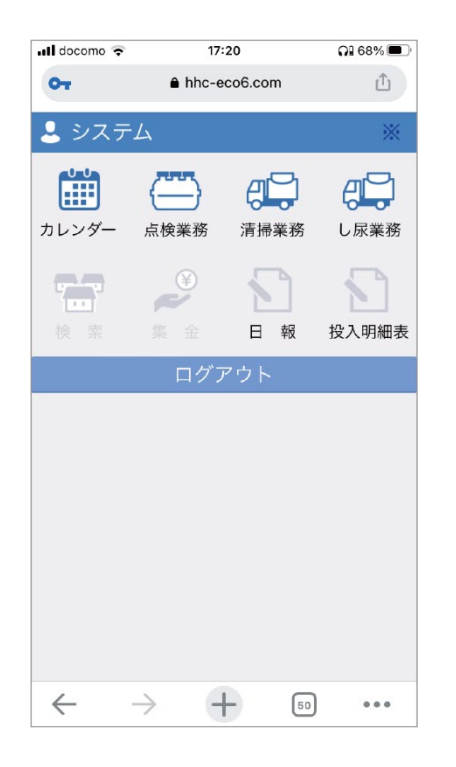

### 2:清掃結果の登録作業

2-1 清掃メニュー画面の [清掃]を押します。

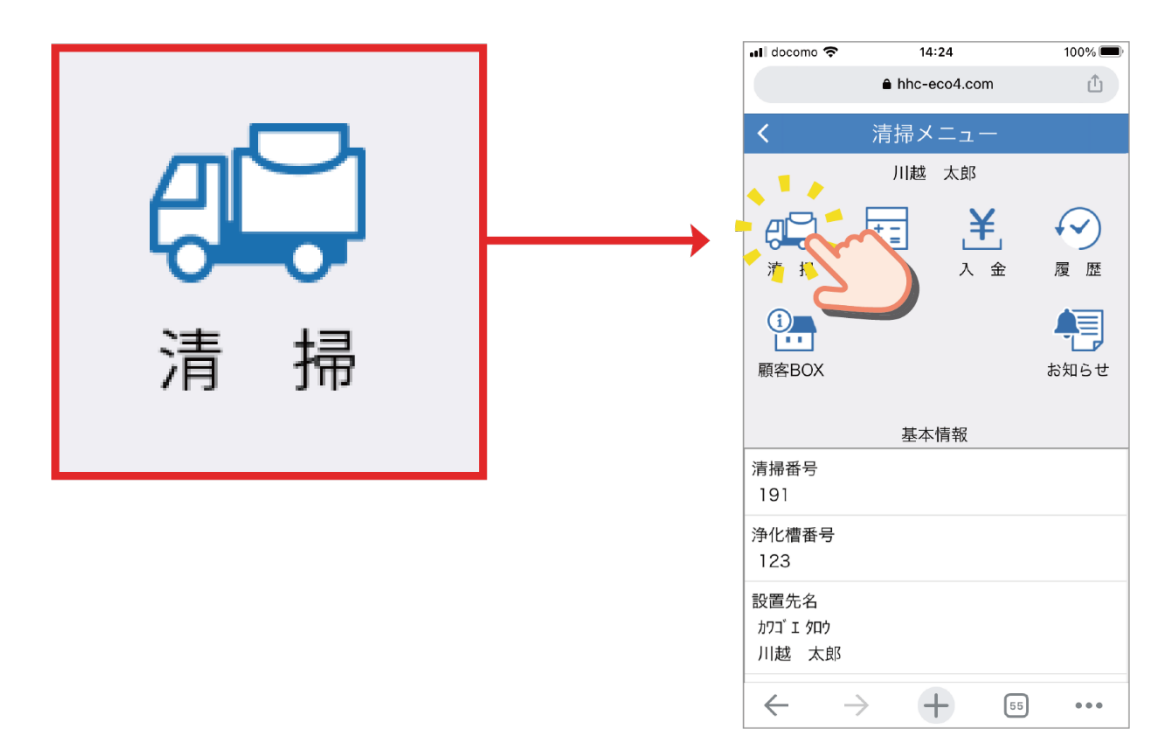

#### 2-2 清掃登録画面で清掃結果を入力したら [登録]→[はい]を押します。

| ll docomo 奈 | 14:25<br>● hhc-eco4.com | 100% 🔲 |
|-------------|-------------------------|--------|
|             | 清掃                      |        |
| 分先・清掃       | 会社                      | ~      |
| <b>準設備</b>  |                         | ~      |
| 帯設備         |                         | ~      |
| 用車両         |                         | ~      |
| 長水種別        |                         | ~      |
| <b></b>     |                         | ~      |
| 記事項・連続      | 絡事項                     | ~      |
|             | 点検BOX                   |        |
|             | 登録                      | ~~     |
|             |                         | N N    |

### 3:清掃記録票の印刷

3-1 プリンターに専用の用紙をセットし、清掃結果画面で [清掃結果印刷]を押します。

| 掃実施日                         |       |                 |                                                                                                    |       | 清井     | No. |  |  |  |
|------------------------------|-------|-----------------|----------------------------------------------------------------------------------------------------|-------|--------|-----|--|--|--|
| 使用者名又は諸般名称                   | No.   | No. H           |                                                                                                    |       |        |     |  |  |  |
| 設置場所                         |       |                 |                                                                                                    |       |        |     |  |  |  |
| 浄化槽管理者(設置者)                  | No.   |                 |                                                                                                    |       | 4      |     |  |  |  |
| 保守直续重者名                      |       | _               |                                                                                                    | 的的清晰日 | _      |     |  |  |  |
| 処理区分                         | *     | <i>b</i>        |                                                                                                    | 52 X  |        |     |  |  |  |
| 始现方式                         |       | Concernance and |                                                                                                    | 建築物用途 |        |     |  |  |  |
| 秋容量                          | m3    |                 | and the second second sec | 人把    | 実使用人員  | ,   |  |  |  |
| 作業の種簡                        |       | 历起              | 1282                                                                                                    | 水強り   | 異常の    | 124 |  |  |  |
|                              |       |                 | ma<br>m3                                                                                                    |       |        |     |  |  |  |
|                              |       |                 | m3                                                                                                    |       |        |     |  |  |  |
|                              |       |                 | m3                                                                                                    |       |        |     |  |  |  |
|                              |       |                 | m3                                                                                                    |       |        |     |  |  |  |
| 使用車面                         |       |                 |                                                                                                    |       |        |     |  |  |  |
| 汚泥の直設名称                      |       |                 |                                                                                                    |       |        |     |  |  |  |
|                              |       |                 | 作業確認                                                                                                    |       |        |     |  |  |  |
|                              |       | _               | -                                                                                                    |       |        | -   |  |  |  |
|                              |       | _               | _                                                                                                    |       |        |     |  |  |  |
|                              |       |                 | -                                                                                                    |       |        |     |  |  |  |
|                              |       |                 |                                                                                                    |       |        |     |  |  |  |
|                              |       |                 |                                                                                                    |       |        |     |  |  |  |
| 浄化構造に基づく水質検査の                | 実施年月日 |                 |                                                                                                    |       |        |     |  |  |  |
|                              |       | 8¥3             | 日本頃 - 連絡事項                                                                                                    |       |        |     |  |  |  |
|                              |       |                 |                                                                                                    |       |        |     |  |  |  |
|                              |       |                 |                                                                                                    |       |        |     |  |  |  |
|                              |       |                 |                                                                                                    |       | 楊実施担当者 |     |  |  |  |
| And a start start start of a |       |                 |                                                                                                    |       |        | 60  |  |  |  |

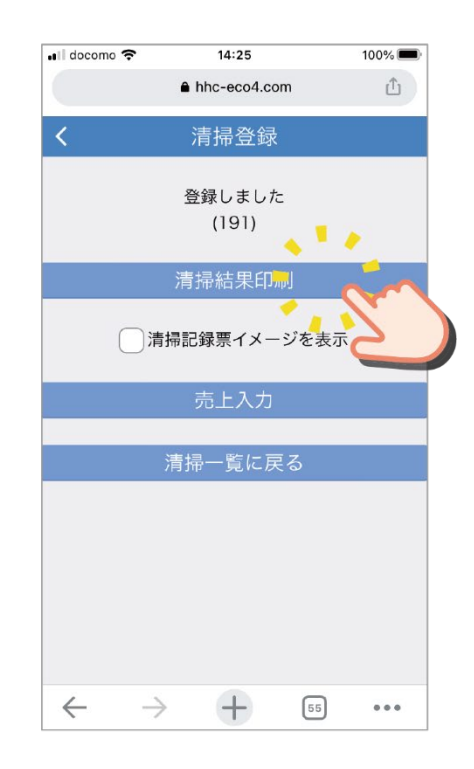